## Pitanja za pripremu praktičnog dijela ispita - MS Excel

Praktični dio se obavlja na računalima i **nije potrebno** znati napamet odgovore na sva postavljena pitanja. Njihova je namjena bolje upoznavanje studenata s izbornicima i naredbama. Probajte se izvježbati u mjeri da na pitanja možete odgovarati ne koristeći nikakve upute (i što je brže moguće).

- 1. Kako se pomičemo iz ćelije u ćeliju? Što radi tipka *Home*, a što *Ctrl+Home*? Što *Page Down*, a što *Alt+Page Down*?
- 2. Kako označiti cijeli redak, stupac, tablicu?
- 3. Kako pretvoriti upisani broj u *Scientific*, a kako u *Number* s 2 decimale i sa znakom za grupiranje tisućica?
- 4. Kako upisati razlomak, primjerice  $1/2, 3/4, \ldots$ ?
- 5. Kako upisati novčane iznose s različitom oznakom valute (kn,  $\$, \in$ )?
- 6. Kako promijeniti oblik datuma?
- 7. Kako prilagoditi širinu stupca po najdužem unosu?
- 8. Kako djelomično izmijeniti sadržaj ćelije?
- 9. Kako ispisati tekst u ćeliji kroz dva reda?
- 10. Kako promijeniti okomito poravnanje podataka u ćeliji?
- 11. Kako obojati obrub (border)?
- 12. Kako radnom listu promijeniti ime?
- 13. Kako kopirati određeni raspon ćelija s jednog lista na drugi?
- 14. Kako kopirati/premjestiti list iz jedne u drugu radnu knjigu?
- 15. Kako postići da se određeni stupci/reci ne ispisuju (pri ispisu na papir)?
- 16. Ako u ćeliju upišemo 6,25% i nakon izvjesnog vremena poželimo promijeniti sadržaj ćelije, npr. upisati broj 100, ali ne u postotnom iznosu, što treba učiniti?
- 17. Prepoznaje li Excel nazive mjeseci na hrvatskom jeziku?
- 18. Je li podatak 13-lipnja-2007 ispravan datumski podatak za Excel?
- 19. Što će se dogoditi kada u ćeliju upišemo broj 50, a zatim povučemo njen držač ispune prema dolje kroz 5 ćelija? Što će se dogoditi ako pri povlačenju držimo tipku *Ctrl*?
- 20. Kako dobiti niz datuma koji će uključivati samo radne dane (bez subote i nedjelje)?

- 21. Stavili smo na račun 1000 €. Godišnja je kamata 3%. Koliko ćemo imati za 4 godine? O kojoj vrsti niza se radi i s kojim korakom?
- 22. Ako smo ćeliju nazvali *PDV* i u formuli koristimo njeno ime, što se događa s formulom prilikom njenog kopiranja na dolje?
- 23. Kako kopirati formulu?
- 24. Neka je u ćeliji C1 zapisana formula =A1+B1. Sto se događa s adresama u formuli prilikom kopiranja u ćelije C2 do C5?
- 25. Neka su u stupcu upisana imena gradova. Na koji se način može postići da su slova u ćelijama u kojima piše *Rijeka* obojana u crveno, a inače zeleno.
- 26. Pretpostavimo da su u ćelijama F2 do F10 upisane brojevne vrijednosti u rasponu 100-200. Kako ćemo postupiti želimo li u susjednim ćelijama (G2 do G10) dobiti vrijednosti na sljedeći način: ako je iznos u ćeliji stupca F manji ili jednak 150 uvećaj ga za 20%, inače za 10%?
- 27. Kako na listu prikazati samo one podatke koji zadovoljavaju neki postavljeni kriterij?
- 28. Kako sortirati podatke u Excelu? Koji je maksimalni broj kriterija za sortiranje naredbom *Sort*?
- 29. Neka je u ćeliji H1 upisan podatak 15-lip. Što se dobije upišemo li u ćeliju H2 formulu =H1+7 i formulu kopiramo do ćelije H5, a što ako je u H1 formula =\$H\$1+7 pa zatim kopirana do H5?
- 30. Neka ju u ćeliju I1 upisan podatak 20-05, a u ćeliju J1 05-06. U ćeliji K1 zadali smo formulu =J1-I1. Kako možemo kao rezultat dobiti broj dana proteklih u zadanom periodu?
- 31. Kako prebrojati podatke koji zadovoljavaju neki postavljeni uvjet?
- 32. Sto treba označiti na listu s podacima prije nego li se pozove *Chart Wizard* ili naredba *Chart* u izborniku *Insert*?
- 33. Kako definirati kategorije na stupčastom grafikonu?
- 34. Kako promijeniti položaj legende?
- 35. Kako isključiti boju na *Plot Area*?
- 36. Kako na stupčastom grafikonu samo jedan niz podataka pretvoriti u linijski?
- 37. Kako u zaglavlje/podnožje upisati svoje ime i prezime?
- 38. Pozovemo li naredbu *Print Preview*, a označen je grafikon, što će se vidjeti?
- 39. Kako postići da podaci pri ispisu budu ispisani na jednom listu, iako neznatno prelaze na sljedeću stranicu?